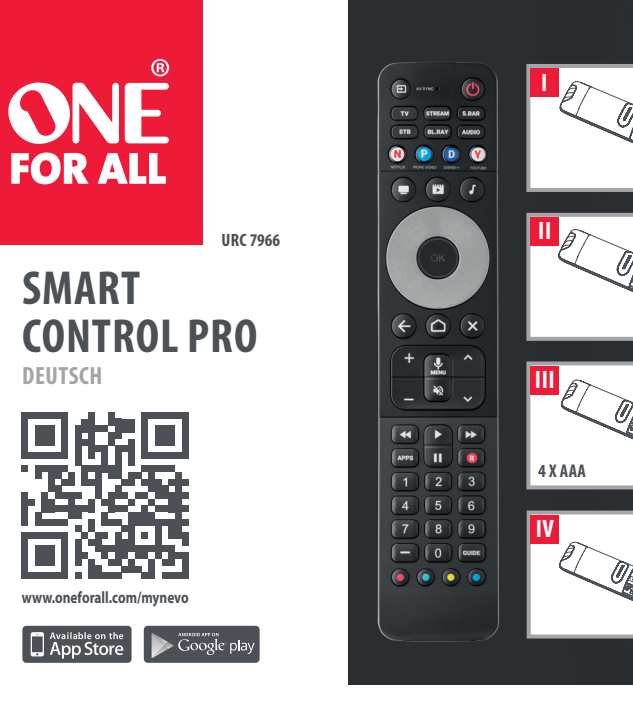

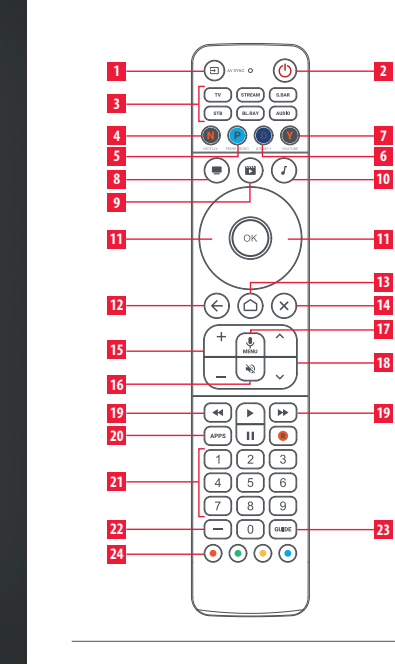

# **BESCHREIBUNG DER TASTEN**

- **INPUT** Zum Auswählen des Eingangs des aktuellen Geräts
- 2 POWER Ein / Aus
- 3 TV STREAM S. BAR\_STB\_BL.RAY\_AUDIO Gerätetasten - drücken Sie diese Tasten, um das Gerät auszuwählen, das Sie steuern möchten
- 4 NETFLIX Netflix (falls verfügbar). Kann als App-Verknüpfung programmiert werden
- 5 PRIME VIDEO Amazon Prime Video (falls verfügbar). Kann als App-Verknüpfung programmiert werden.
- **6 DISNEY +** Disney+ (falls verfügbar). Kann als App-Verknüpfung programmiert werden
- 7 YOUTUBE YouTube (falls verfügbar). Kann als App-Verknüpfung programmiert werden
- 8 TV SEHEN Kombiniert bis zu 3 Geräte; einen Fernseher, ein Ouellgerät und ein Audiogerät
- 9 FILM SEHEN Kombiniert bis zu 3 Geräte: ein Fernsehgerät, ein Quellgerät und ein Audiogerät

# **BESCHREIBUNG DER TASTEN**

- 10 MUSIK HÖREN Kombiniert bis zu 3 Geräte: ein Fernsehgerät, ein Quellgerät und ein Audiogerät
- 11 HOCH LINKS\_OK\_RECHTS\_RUNTER Navigieren und Auswählen von Elementen im Menü des aktuellen Geräts
- **12** BACK Ein Schritt zurück im Menü
- 13 HOME Startseite /Smart-Menü
- 14 EXIT Verlassen des Menüs
- 15 VOL +\_VOL Regelt die Lautstärke des aktuellen Audiogeräts
- 16 MUTE Stummschaltung
- 17 MIC / MENU Einstellungen oder Optionsmenü -Wenn Sie ein Gerät mit dem Google TV OS steuern, haben Sie durch Gedrückthalten dieser Taste Zugriff auf Sprachbefehle.
- 18 CH +\_CH Kanal hoch und runter

#### GERÄTEEINRICHTUNG

Sobald die App Ihre Fernbedienung gefunden hat, können Sie den Anweisungen folgen, um sie für die Steuerung Ihrer Audio-Video-Geräte einzurichten – wir empfehlen, zunächst Ihren Fernseher einzurichten.

Sie werden aufgefordert, eine der Top-Marken für Ihr Gerät auszuwählen. Scrollen Sie nach recht um mehr anzuzeigen, oder führen Sie eine manuelle Suche durch, wenn Ihre Marke nicht aufgeführt ist.

۲

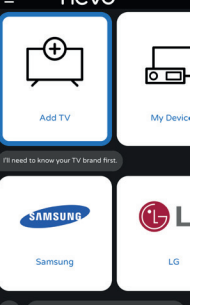

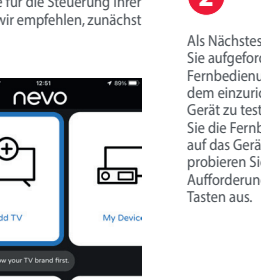

2 ∩evo Als Nächstes werden Sie aufgefordert, die SAMSUNG Fernbedienung mit dem einzurichtenden Samsung Gerät zu testen. Richten Sie die Fernbedienung auf das Gerät und probieren Sie nach Try testing all the highlighted keys be and let me know if they work. Aufforderung einige (E) (.) Keys work! Try next

Beachten Sie, dass es sich bei den abaebildeten Tasten um Beispiele handelt, die möglicherweise nicht auf Ihrer Oriainalfernbedienung vorhanden sind. Sie können eine beliebige Taste auf der Fernbedienung ausprobieren, um festzustellen, ob sie sich genauso verhält wie Ihre Originalfernbedienung.

# GERÄTEEINRICHTUNG

Wenn Sie überzeugt sind, dass die Fernbedienung das Gerät steuert, wählen Sie "Tasten funktionieren!" aus.

3

zu einer Aktivität

Fall "Fernsehen",

TV-Symbol).

4

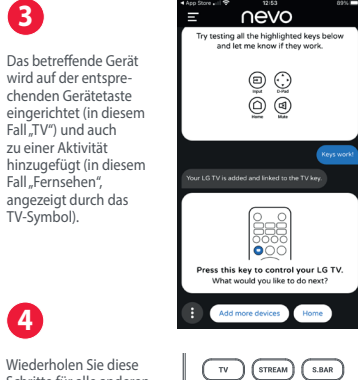

Wiederholen Sie diese Schritte für alle anderen STB BL.RAY AUDIO Geräte, die Sie einrichten möchten, z. B. eine Soundbar, eine Set-Top-Box usw.

# GERÄTE UND AKTIVITÄTEN

Die Smart Control Pro bietet zwei Möglichkeiten zur Steuerung Ihrer AV-Geräte: Gerätemodus und Aktivitätsmodus.

#### GERÄTEMODUS Im Gerätemodus verhält TV STREAM S.BAR sich die Fernbedienung

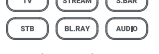

genau wie Ihre Originalfernbedienung. Alle Tasten steuern das von Ihnen ausgewählte Gerät. Um ein Gerät zu

steuern, drücken Sie einfach die Taste, die dem von Ihnen eingerichteten Gerätetyp entspricht. Wenn Sie beispielsweise die TV-Taste drücken, steuern alle Tasten der Smart Control Ihren Fernseher. Wenn Sie dann die STB-Taste drücken, steuert die Fernbedienung Ihre Set-Top-Box. Dadurch haben Sie die umfassendste Kontrolle über jedes von Ihnen eingerichtete Gerät. Sie können die Fernbedienung so programmieren, dass sie bis zu 6 Geräte steuert.

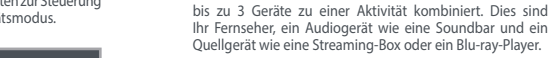

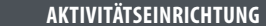

AKTIVITÄTSEINRICHTUNG

Aktivitäten sind Kombinationen von Geräten. Es werden

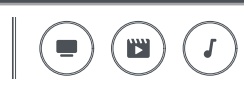

Die Smart Control Pro ist, wie hier gezeigt, mit 3 Aktivitäten ausgestattet: "Fernsehen", "Film ansehen" und "Musik hören".

Wenn Sie Geräte hinzufügen, werden diese automatisch zu den Aktivitäten hinzugefügt. Ihr Fernseher und Ihr Audiogerät werden zunächst in der Aktivität "Fernsehen" eingerichtet. Das nächste von Ihnen eingerichtete Gerät wird zur Aktivität "Film ansehen" hinzugefügt (zusammen mit Fernseher und Audio) und das dritte von Ihnen eingerichtete Gerät wird zur Aktivität "Musik hören" hinzugefügt. Wenn Sie ein Gerät hinzufügen, das an Ihren Fernseher angeschlossen ist (z.B. eine Set-Top-Box), werden Sie aufgefordert, zu testen, an welchen HDMI-Eingang Ihres Fernsehers es angeschlossen ist. Die Fernbedienung "merkt" sich das.

19 REW PLAY FF\_PAUSE\_REC Steuert die

21 Digits 0-9 Ziffern 0-9 zur Kanalauswahl zur

22 DASH Begrenzungszeichen für die Auswahl von

24 ROT GRÜN GELB\_BLAU Schnellzugriffstasten für

das Menü des aktuellen Geräts

20 APPS Apps Menü

Kanalauswahl

Unterkanälen

23 GUIDE TV-Führer

Wiedergabe der aktuellen Sendung oder Disc

Wenn Sie eine Aktivitätstaste drücken, stellt die Fernbedienung sicher, dass die Geräte, die Sie steuern möchten, eingeschaltet sind und der richtige Eingang an Ihrem Fernseher ausgewählt ist. Danach steuert die Fernbedienung eine Kombination von Geräten. Wenn Sie eine Streaming-Box einrichten und die Aktivität "Film ansehen" auswählen, schaltet die Fernbedienung Ihren Fernseher, Ihre Streaming-Box und Ihre Soundbar ein und stellt sicher, dass der Fernseher am richtigen HDMI-Eingang angeschlossen ist. Danach steuern die Lautstärketasten Ihre Soundbar, die Eingabetaste kann für den Fernseher verwendet werden und die Wiedergabetasten steuern die Streaming-Box. Alle anderen Tasten steuern ebenfalls die Streaming-Box.

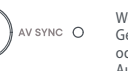

Wenn sich ein oder mehrere AV SYNC O Geräte nicht einschalten ließen oder der Fernseher bei der Auswahl der Aktivität nicht den richtigen HDMI-Eingang ausgewählt hat, halten Sie die Eingabetaste gedrückt während Sie auf den Fernseher zeigen, um die Synchronisierungsfunktion (AV SYNC) auszuführen. Dies sollte das Problem für Sie beheben.

**( h** )

# **ERSTE SCHRITTE**

2

Ihre One For All Smart Control Pro ist eine Universalfernbedienung, mit der Sie bis zu 6 Audio-Video-Geräte steuern können. Um die Fernbedienung für die Steuerung Ihrer Geräte

einzurichten, müssen Sie die My Nevo-App installieren. Diese kann entweder im Apple App Store oder im Google Play Store heruntergeladen werden. Öffnen Sie nach dem Herunterladen die App und erteilen Sie ihr die Berechtigung, Bluetooth zu verwenden. Dies wird für die Kommunikation zwischen Ihrem Telefon und der Fernbedienung verwendet.

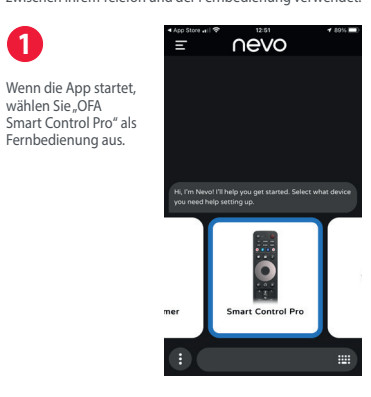

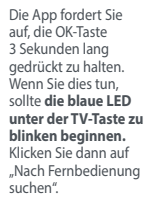

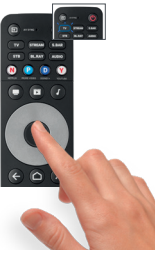

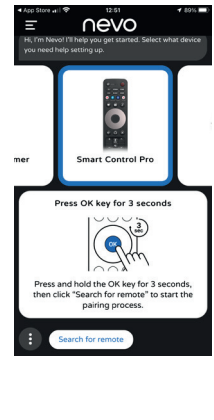

# AKTIVITÄTSSTEUERUNG

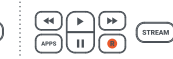

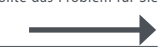

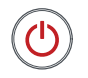

wählen Sie "OFA

Fernbedienung aus.

Durch Drücken der Ein-/Aus-Taste in einem Aktivitätsmodus werden alle Geräte in dieser Aktivität ausgeschaltet.

Wenn Sie eine andere Kombination von Aktivitäten bevorzugen, können Sie diese ändern, indem Sie in der My Nevo-App die Option "Aktivitäten" auswählen.

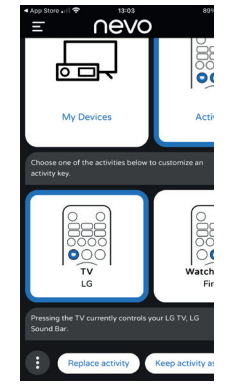

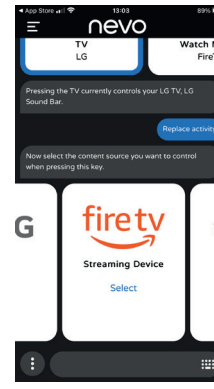

۲

#### **AV SYNC**

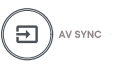

Mit der Eingangstaste können Sie manuell den HDMI-Eingang Ihres Fernsehers auswählen. Wenn Sie die Taste drücken und wieder loslassen, sollten Sie den Eingangs Auswahlbildschirm Ihres Fernsehers sehen. Die Taste hat aber auch eine sekundäre Funktion. Wenn Sie nach dem Drücken der Aktivitätstaste feststellen, dass eines oder mehrere der gewünschten Geräte nicht eingeschaltet wurden oder das TV-Gerät auf den falschen HDMI-Eingang eingestellt ist, halten Sie diese Taste für 2 Sekunden gedrückt. Die Fernbedienung wird dann versuchen, dies für Sie zu korrigieren, indem sie die entsprechenden Einschaltund Eingangsbefehle erneut sendet.

#### TIPPS UND TRICKS

- Um die Geräte in der Aktivität einzuschalten, . drücken Sie die Aktivitätstaste. Um Ihre Geräte auszuschalten, drücken Sie die
- Power-Taste.
- Die Fernbedienung merkt sich, welche Geräte ein- oder ausgeschaltet sind und welcher HDMI-Eingang zuletzt ausgewählt wurde.
- Dies kann aus dem Gleichlauf geraten, wenn beispielsweise die Original Fernbedienungen verwendet werden.

Wenn Sie Hilfe benötigen, gibt es in der My Nevo-App einen Hilfebereich, scrollen Sie im Hauptmenü einfachnach rechts und wählen Sie "Hilfe".

# AMAZON FIRE STICK / CUBE EINRICHTUNG

Wenn Sie einen Amazon Fire Edition-Fernseher haben, kann dieser als normaler Fernseher eingerichtet werden. Wenn Sie jedoch ein Amazon Fire Stick oder Cube haben, ist die Vorgehensweise etwas anders. Sie benötigen die Original-Fire Fernbedienung. Führen Sie als Nächstes die folgenden 5 Schritte durch:

- 1. HDMI<sup>®</sup> Schalten Sie zunächst einfach Ihren Fernseher ein und wählen Sie den Eingang, an den Sie das Fire-Gerät angeschlossen haben.
  - Zweitens: Drücken Sie eine beliebige Taste auf der Original Fire-Fernbedienung, um sie aufzuwecken.
- 3. Wählen Sie dann mit Ihrer Original-Fire-Fernbedienung: Einstellungen > Steuerungen und Bluetooth-Geräte > Amazon Fire Fernbedienungen > Neue Fernbedienung hinzufügen

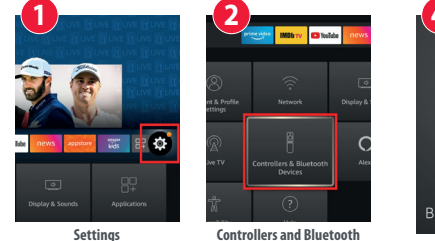

Devices

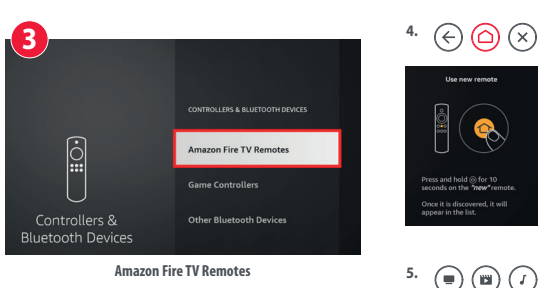

Add New Remote

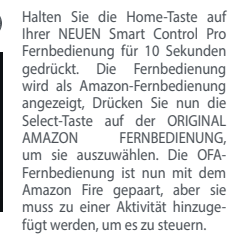

Das Amazon Fire Gerät wird automatisch auf der STREAM-Gerätetaste eingerichtet und zu einer Aktivität hinzugefügt.

### APP-SHORTCUTS

Mit der Smart Control Pro haben Sie außerdem schnellen Zugriff auf Ihre bevorzugten Streaming-Apps, auch wenn auf Ihrer Originalfernbedienung keine Taste dafür vorhanden war. Mit den vier unten abgebildeten Tasten kann jeweils eine App geöffnet werden. Sie sind so gestaltet, dass sie den Symbolen für Netflix, Amazon Prime Video, Disney+ und YouTube ähneln.

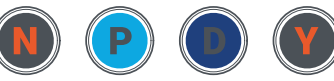

NETELIX PRIME VIDEO DISNEY+ YOUTUBE

Sofern auf Ihrer Originalfernbedienung verfügbar, sollten diese Tasten dieselbe Funktion haben und die App direkt

Wenn es keine Möglichkeit gibt, diese App direkt auf Ihrem Gerät zu öffnen, werden Sie aufgefordert, ein Echtzeitmakro (eine Reihe von Befehlen) zu programmieren, das die App immer öffnet, z. B. indem Sie die HOME-Taste drücken, ein paar Sekunden warten und dann zweimal die Taste "Menü . rechts" und anschließend "OK" drücken. Wählen Sie zur Programmierung dieser Tasten im

Hauptmenü der App die Option "App-Shortcuts" aus.

ELEKTRONIK-ALTGERÄTEN

# ANLERNEN

Sobald Sie Ihre Geräte und Aktivitäten mit der My Nevo-App eingerichtet haben, ist es auch möglich. zusätzliche Funktionen von Ihren vorhandenen Infrarot-Fernbedienungen hinzuzufügen (dies ist nicht möglich für Fernbedienungen, die Bluetooth verwenden, wie Amazon Fire oder Google TV Voice-Fernbedienungen). Dies kann nützlich sein, wenn Sie feststellen, dass es auf der Originalfernbedienung eine gelegentlich verwendete Taste gibt, die auf der Smart Control Pro nicht verfügbar ist. Wählen Sie zunächst eine Taste aus, die Sie für das Gerät, von dem Sie die Fernbedienung anlernen möchten, nicht verwenden. In diesem Beispiel verwenden wir die Dash-Taste, die für Blu-ray nicht verwendet wird. Richten Sie als Nächstes die Originalfernbedienung in einem Abstand von etwa einem Zoll (2,5 cm) auf die Oberseite der Smart Pro.

# SO RICHTEN SIE DEN FERNSEHER MIT GOOGLE EIN, UM DIE SPRACHSTEUERUNG AUF DER SMART CONTROL PRO ZU NUTZEN

2

Wenn Sie einen Fernseher mit dem Google TV-Betriebssystem haben, beispielsweise einen Sony- oder TCL-Fernseher, funktionieren die meisten Funktionen über Infrarot (IR). Um die Sprachsuche nutzen zu können, muss die Fernbedienung jedoch über Bluetooth Low Energy (BLE) mit dem Fernseher gekoppelt werden. Vorgehensweise:

Schritt 1 – **Einrichten Ihres** Fernsehers

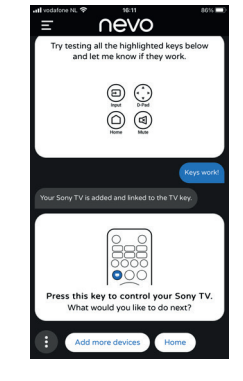

Installieren Sie zunächst die My Nevo-App und befolgen Sie die Anweisungen zur Kommunikation mit der Smart Control Pro-Fernbedienung. Die App prüft, ob Ihre Fernbedienung über die neueste Firmware verfügt. Ist dies nicht der Fall, wird die Fernbedienung automatisch aktualisiert. Anschließend werden Sie aufgefordert, Ihren Fernseher einzurichten. Wählen Sie die Marke Ihres Fernsehers aus, und die App fordert Sie auf, einige Tasten zu testen, um zu sehen, ob sie funktionieren. Sie können alle Tasten Ihrer Fernbedienung testen, beispielsweise auch die Netflix-Taste, um sicherzustellen, dass genau der richtige Code

verwendet wird. Wenn auf Ihrer Originalfernbedienung eine Taste vorhanden ist, die auf der Smart Control Pro nicht funktioniert, wählen Sie "Nächste ausprobieren" aus, Sobald die Tasten funktionieren, wählen Sie "Tasten funktionieren" aus. Ihr Fernseher ist jetzt eingerichtet.

#### Schritt 2 -Koppeln der Fernbedienung über Bluetooth mit dem

Fernseher Sobald Ihr Fernseher

eingerichtet ist. besteht der nächste Schritt darin die Fernbedienung über Bluetooth mit dem Fernseher zu koppeln, Wählen Sie dazu die Option zum Hinzufügen eines weiteren Geräts und anschließend "Streaminggerät" aus. Wählen Sie als

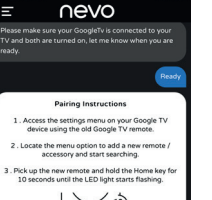

 $\mathbf{O}$ 

he new remote should appear in the list. Use the old Google TV remote to select it.

emote should be paired, if not choose "I n help" for detailed instructions.

- Befolgen Sie die Anweisungen in der App und halten Sie die HOME-Taste auf der Smart Control Pro 10 Sekunden lang gedrückt, bis die blaue STREAM-LED zu blinken beginnt.
- Die Fernbedienung sollte in der Liste des zu koppelnden Zubehörs angezeigt werden. Sie kann als AR (Advanced Remote, erweiterte Fernbedienung) angezeigt werden. Wenn sie nicht innerhalb weniger Sekunden angezeigt wird, drücken Sie auf der Originalfernbedienung auf "Zurück" und führen Sie die Suche erneut aus.
- Sobald die erweiterte Fernbedienung (AR) angezeigt wird, drücken Sie auf der Originalfernbedienung auf "OK"/"Auswählen". Der Fernseher sollte dann mit der Fernbedienung gekoppelt werden.
- Nach der Kopplung wird die Fernbedienung in der Zubehörliste als "OFA Smart Control Pro" angezeigt.

### VERWENDEN DER SPRACHSUCHE

Sobald der Vorgang abgeschlossen ist, können Sie die Sprachsuche auf Ihrem Fernseher verwenden, indem Sie den Streaminggerät-Modus oder den Aktivitätsmodus "Film ansehen" auswählen. Wenn Sie dann die Sprachfunktion verwenden möchten, halten Sie die Menü-/Mikrofontaste gedrückt, warten Sie eine Sekunde und sprechen Sie deutlich in die obere Mitte der Fernbedienung.

# AV SYNC O MENU

# ENTSORGUNG VON ELEKTRO- UND (EUROPÄISCHE RICHTLINIE 2012/19/EU) Das Symbol der durchgestrichenen Mülltonne bedeutet, dass dieses Produkt bei der Entsorgung nicht mit unsortier-

GARANTIEBEDINGUNGEN

tem Siedlungsabfall vermischt werden darf. Es gibt ein separates Sammelsystem für Elektro- und Elektronik-Altgeräte. Für weitere Informationen wenden Sie sich bitte an die zuständigen städtischen Behörden oder an den Händler, bei dem Sie das Produkt gekauft haben. Die ordnungsgemäße Entsorgung stellt sicher, dass Elektro- und Elektronik-Altgeräte angemessen recycelt und wiederverwendet werden. Sie trägt dazu bei, mögliche Schäden für die Umwelt und die menschliche Gesundheit zu vermeiden und die natürlichen Ressourcen zu erhalten.

BATTERIE-ENTSORGUNG (EUROPÄISCHE RICHTLINIE 2006/66/EG). Wie elektrische und elektronische Produkte können auch die in Batterien enthaltenen Stoffe negative Auswirkungen auf die Umwelt und die menschliche Gesundheit haben, wenn sie nicht ordnungsgemäß entsorgt werden. Wir bitten Sie daher, die Batterien aus den Produkten zu entfernen und diese ordnungsgemäß zu entsorgen.

dem Originalkäufer für den Zeitraum von 3 Jahren, ab dem Datum des Originalkaufs, die Material- und Mängelfreiheit dieses Produkts bei üblicher und korrekter Benutzung. Dieses Produkt wird kostenlos repariert oder, falls erforderlich, ersetzt, wenn es sich nachweislich innerhalb der Garantiefrist von 3 Jahren als defekt erwiesen hat. Die Versandkosten gehen zu Lasten des Eigentümers die Kosten für die Rücksendung des Produkts gehen zu Lasten von UNIVERSAL ELECTRONICS. Die Garantieabdeckung erstreckt sich geographisch auf alle Staaten, in denen wir dieses Produkt anbieten. Diese Garantie deckt keine Schäden oder Fehler ab, die verursacht sind von Produkten oder Leistungen, die nicht von UNIVERSAL ELECTRONICS geliefert wurden, oder die daraus resultieren, dass das Produkt nicht gemäß der Bedienungsanweisungen montiert wurde. Dies gilt auch, wenn das Produkt von anderen als UNIVERSAL ELECTRONICS modifiziert / repariert wurde, oder wenn ein Defekt die Folge eines Unfalls, Missbrauchs, falscher Benutzung, Fahrlässigkeit, falscher Anwendung, falscher Installation, unsachgemäßer Wartung, Änderung, Feuer, Wasser, Blitzschlag, Naturkatastrophen oder I Inachtsamkoit ist Ritte nehmen Sie zur Kenntnis dass Sie uns für den Erhalt der

Garantieleistung während der Garantie Ihre Originalkaufquittung vorlegen müssen, damit wir Ihren Anspruch auf die Leistung überprüfen können. Wenn Sie dieses Produkt nicht für einen Zweck gekauft haben, der mit Ihrem Handel, Geschäft oder Beruf zusammenhängt, beachten Sie bitte, dass Ihnen möglicherweise gesetzliche Rechte als Verbraucher zustehen, die den Verkauf der Verbrauchsgüter betreffen. Die Garantie beeinflusst diese Rechte nicht. Wenn Sie diese Garantie in Anspruch nehmen wollen, kontaktieren Sie bitte www.oneforall.com

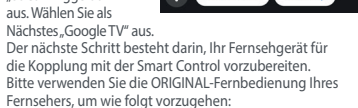

Wählen Sie das Einstellungssymbol auf Ihrem

Fernseher 🖏 (im Allgemeinen oben rechts) aus und

scrollen Sie zu der Einstellung zum Hinzufügen von

Wählen Sie die Option zum Hinzufügen von Zubehör

aus - der Fernseher sollte mit der Suche nach neuem

Fernbedienungen und/oder Zubehör.

Zubehör beginnen.

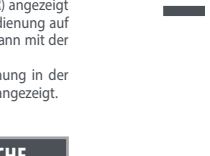

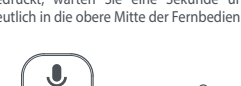

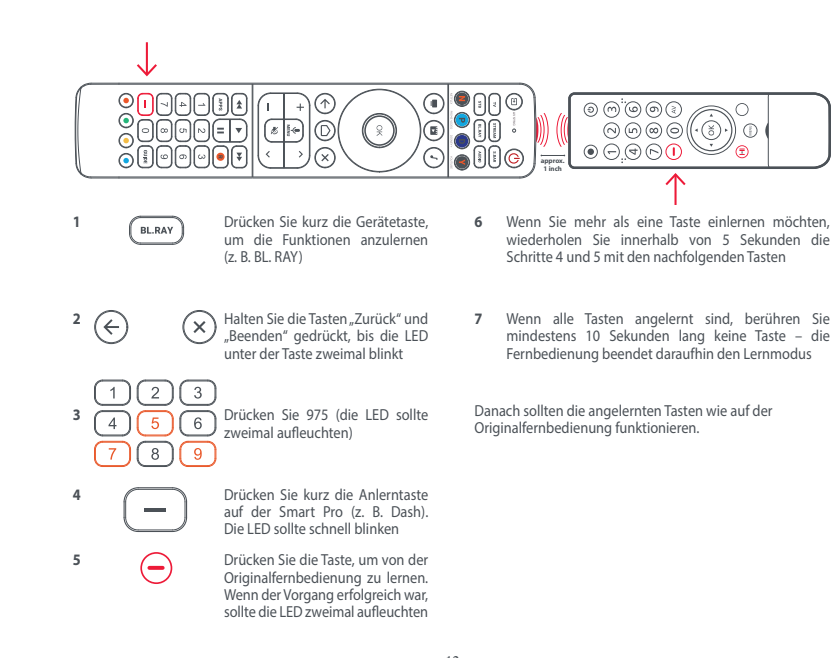

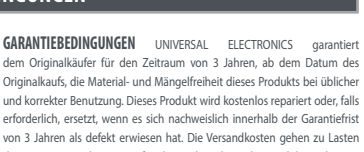

Universal Electronics BV -Europe & International P.O. Box 3332, 7500 DH Enschede The Netherlands

# APP herunterladen

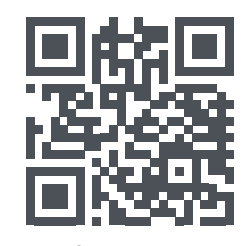

# www.oneforall.com/mynevo

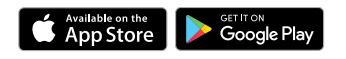